## BAB III

### PEMBAHASAN

## 3.1. Analisa Kebutuhan

Dalam penggunaan sistem pakar ini pengguna membutuhkan satu paket perangkat komputer atau *device* yang bisa diakses oleh pasien melalui mesin pencari seperti *mozilla firefox*. Sasaran pengguna *website* ini adalah pasien yang ingin mengetahui pengetahuan tentang informasi mengenai diagnosa kekurangan vitamin berdasarkan gejala-gejala yang diderita. Pengguna yang telah mengisi formulir diagnosa penyakit mengenai kekurangan vitamin yang diderita dapat mengetahui solusi penyelesaian masalah penyakit yang sesuai dengan masalah kesehatan yang di alami.

## an Program UNIVERSITAS Tabel III.1. Penyakit

## 3.2. Spesifikasi Rancangan Program

| Id Penyakit | Nama Penyakit          |  |
|-------------|------------------------|--|
| P1          | Kekurangan Vitamin A   |  |
| P2          | Kekurangan Vitamin B1  |  |
| P3          | Kekurangan Vitamin B2  |  |
| P4          | Kekurangan Vitamin B3  |  |
| P5          | Kekurangan Vitamin B5  |  |
| P6          | Kekurangan Vitamin B6  |  |
| P7          | Kekurangan Vitamin B12 |  |
| P8          | Kekurangan Vitamin C   |  |

| P9  | Kekurangan Vitamin D |
|-----|----------------------|
| P10 | Kekurangan Vitamin E |
| P11 | Kekurangan Vitamin K |

## Tabel III.2. Gejala

| Id GejalaNama GejalaG01Mata rabun senjaG02Kulit tidak sehatG03Gangguan pernapasanG04Nafsu makan berkurangG05Kerusakan gigiG06Gangguan PertumbuhanG07Gangguan PertumbuhanG08Mudah cape/lelahG10Irama jantung tidak normalG11Tidak tahan terhadap cahayaG12Bibir pecah-pecahG13Gangguan pencernaaanG14DiareG15SariawanG17MuntahG18Sakit kepala    |           |                                 |  |  |
|----------------------------------------------------------------------------------------------------|-----------|---------------------------------|--|--|
| G01Mata rabun senjaG02Kulit tidak sehatG03Gangguan pernapasanG04Nafsu makan berkurangG05Kerusakan gigiG06Gangguan PertumbuhanG07Gangguan PertumbuhanG08Mudah cape/lelahG10Irama jantung tidak normalG11Tidak tahan terhadap cahayaG12Bibir pecah-pecahG13Gangguan pencernaaanG14DiareG15SariawanG17MuntahG18Sakit kepala                        | Id Gejala | Nama Gejala                     |  |  |
| G02Kulit tidak sehatG03Gangguan pernapasanG04Nafsu makan berkurangG05Kerusakan gigiG06Gangguan PertumbuhanG07Gangguan PertumbuhanG08Mudah cape/lelahUNIVERSITASG09Beri-beriG10Irama jantung tidak normalG11Tidak tahan terhadap cahayaG12Bibir pecah-pecahG13Gangguan pencernaaanG14DiareG15SariawanG16Otot mudah keramG17MuntahG18Sakit kepala | G01       | Mata rabun senja                |  |  |
| G03Gangguan pernapasanG04Nafsu makan berkurangG05Kerusakan gigiG06Kerusakan gigiG07Gangguan PertumbuhanG08Mudah cape/lelahUNIVERSITASG09Beri-beriG10Irama jantung tidak normalG11Tidak tahan terhadap cahayaG12Bibir pecah-pecahG13Gangguan pencernaaanG14DiareG15SariawanG16Otot mudah keramG17MuntahG18Sakit kepala                           | G02       | Kulit tidak sehat               |  |  |
| G04Nafsu makan berkurangG05Kerusakan gigiG06Gangguan PertumbuhanG07Gangguan PertumbuhanG08Mudah cape/lelahUNIVERSITASG09Beri-beriG10Irama jantung tidak normalG11Tidak tahan terhadap cahayaG12Bibir pecah-pecahG13Gangguan pencernaaanG14DiareG15SariawanG16Otot mudah keramG17MuntahG18Sakit kepala                                           | G03       | Gangguan pernapasan             |  |  |
| G05Kerusakan gigiG06Kurang darahG07Gangguan PertumbuhanG08Mudah cape/lelahG09Beri-beriG10Irama jantung tidak normalG11Tidak tahan terhadap cahayaG12Bibir pecah-pecahG13Gangguan pencernaaanG14DiareG15SariawanG17MuntahG18Sakit kepala                                                                                                    | G04       | Nafsu makan berkurang           |  |  |
| G06Kurang darahG07Gangguan PertumbuhanG08Mudah cape/lelahG09Beri-beriG10Irama jantung tidak normalG11Tidak tahan terhadap cahayaG12Bibir pecah-pecahG13Gangguan pencernaaanG14DiareG15SariawanG17MuntahG18Sakit kepala                                                                                                    | G05       | SAR Kerusakan gigi              |  |  |
| G07Gangguan PertumbuhanG08Mudah cape/lelahG09Beri-beriG10Irama jantung tidak normalG11Tidak tahan terhadap cahayaG12Bibir pecah-pecahG13Gangguan pencernaaanG14DiareG15SariawanG16Otot mudah keramG17MuntahG18Sakit kepala                                                                                                    | G06       | ★ B S S Kurang darah            |  |  |
| G08Mudah cape/lelah<br>UNIVERSITASG09Beri-beriG10Irama jantung tidak normalG11Tidak tahan terhadap cahayaG12Bibir pecah-pecahG13Gangguan pencernaaanG14DiareG15SariawanG16Otot mudah keramG17MuntahG18Sakit kepala                                                                                                    | G07       | Gangguan Pertumbuhan            |  |  |
| G09Beri-beriG10Irama jantung tidak normalG11Tidak tahan terhadap cahayaG12Bibir pecah-pecahG13Gangguan pencernaaanG14DiareG15SariawanG16Otot mudah keramG17MuntahG18Sakit kepala                                                                                                    | G08       | Mudah cape/lelah<br>UNIVERSITAS |  |  |
| G10Irama jantung tidak normalG11Tidak tahan terhadap cahayaG12Bibir pecah-pecahG13Gangguan pencernaaanG14DiareG15SariawanG16Otot mudah keramG17MuntahG18Sakit kepala                                                                                                    | G09       | Beri-beri                       |  |  |
| G11Tidak tahan terhadap cahayaG12Bibir pecah-pecahG13Gangguan pencernaaanG14DiareG15SariawanG16Otot mudah keramG17MuntahG18Sakit kepala                                                                                                    | G10       | Irama jantung tidak normal      |  |  |
| G12Bibir pecah-pecahG13Gangguan pencernaaanG14DiareG15SariawanG16Otot mudah keramG17MuntahG18Sakit kepala                                                                                                    | G11       | Tidak tahan terhadap cahaya     |  |  |
| G13Gangguan pencernaaanG14DiareG15SariawanG16Otot mudah keramG17MuntahG18Sakit kepala                                                                                                    | G12       | Bibir pecah-pecah               |  |  |
| G14DiareG15SariawanG16Otot mudah keramG17MuntahG18Sakit kepala                                                                                                    | G13       | Gangguan pencernaaan            |  |  |
| G15SariawanG16Otot mudah keramG17MuntahG18Sakit kepala                                                                                                    | G14       | Diare                           |  |  |
| G16Otot mudah keramG17MuntahG18Sakit kepala                                                                                                    | G15       | Sariawan                        |  |  |
| G17MuntahG18Sakit kepala                                                                                                    | G16       | Otot mudah keram                |  |  |
| G18 Sakit kepala                                                                                                    | G17       | Muntah                          |  |  |
|                                                                                                    | G18       | Sakit kepala                    |  |  |

| G19 | Otot kejang-kejang              |  |  |  |
|-----|---------------------------------|--|--|--|
| G20 | Rambut cepat beruban            |  |  |  |
| G21 | Susah tidur                     |  |  |  |
| G22 | Kesemutan                       |  |  |  |
| G23 | Daya tahan tubuh lemah          |  |  |  |
| G24 | Badan lemah/letih               |  |  |  |
| G25 | Gangguan sistem syaraf          |  |  |  |
| G26 | Kulit kering                    |  |  |  |
| G27 | Nyeri pada persendian           |  |  |  |
| G28 | Gusi berdarah                   |  |  |  |
| G29 | SAR Nafas pendek                |  |  |  |
| G30 | Rambut rontok                   |  |  |  |
| G31 | Pertumbuhan tulang tidak normal |  |  |  |
| G32 | Kemandulan<br>UNIVERSITAS       |  |  |  |
| G33 | Pendarahan dalam tubuh          |  |  |  |
| G34 | Depresi                         |  |  |  |

## Tabel III.3. Diagnosa

| Id Penyakit | Id Gejala                                   |  |
|-------------|---------------------------------------------|--|
|             |                                             |  |
| P1          | G01, G02, G03, G04, G05, G06, G07           |  |
|             |                                             |  |
| P2          | G04, G08, G09, G10, G11                     |  |
|             |                                             |  |
|             |                                             |  |
| P3          | G10, G12, G13                               |  |
|             |                                             |  |
|             |                                             |  |
| P4          | G02, G10, G14, G15, G16, G17, G18, G25      |  |
|             |                                             |  |
| P5          | 602 603 618 619 620 621 622 623 625         |  |
| 15          | 002, 003, 010, 017, 020, 021, 022, 023, 025 |  |
|             |                                             |  |

| P6  | G02, G06, G07, G20, G22, G24, G25           |  |
|-----|---------------------------------------------|--|
| P7  | G06, G08, G14, G26                          |  |
| P8  | G04, G08, G16, G17, G27, G28, G29, G30, G31 |  |
| Р9  | G05, G20, G32                               |  |
| P10 | G06, G26, G33                               |  |
| P11 | G34                                         |  |

## 3.2.1. Rancangan Antar Muka

Sistem pakar berbasis *website* ini diperuntukan bagi pasien atau mereka yang membutuhkan informasi tentang diagnosa kekurangan vitamin. Sehingga dibuat dengan desain yang simpel dan efisien. Berikut tampilan desain dari tampilan antar mukanya:

1. Rancangan Antar Muka Halaman Utama Sistem Pakar

| img | nav-item Home  | nav-item Diagnosa nav-item Info Penyakit |
|-----|----------------|------------------------------------------|
|     |                |                                          |
|     | text-container | image-container                          |
|     |                |                                          |

Gambar III.1. Rancangan Antar Muka Halaman Utama Sistem Pakar

Halaman sistem pakar ini merupakan halaman utama sistem pakar. Ada beberapa perintah yang dimasukkan agar bisa menampilkan halaman utama seperti diatas. Antara lain *img* untuk menampilkan gambar, *nav-item* untuk menampilkan menu pada halaman utama, *text-container* untuk menampilkan text, *image-container* untuk menampilkan gambar.

- img
   nav-item Home
   nav-item Diagnosa
   nav-item Info Penyakit

   text-center
   text-center

   text-center
   text-center

   table
   table

   btn-primary
   btn-danger
- 2. Rancangan Antar Muka Halaman Diagnosa

#### Gambar III.2. Rancangan Antar Muka Halaman Diagnosa

Selanjutnya masuk ke halaman diagnosa yang dapat diakses oleh semua pengguna, dimana halaman ini diakses untuk mendiagnosa penyakit sesuai gejala yang diderita oleh pengguna. Pada halaman diagnosa terdapat *text-center* yang digunakan untuk judul halaman, kemudian ada *table* untuk menampilkan gejala pengguna, *btn-primary* yang akan mengalihkan ke halaman hasil diagnosa penyakit, *btn-danger* untuk mereset jawaban diagnosa.

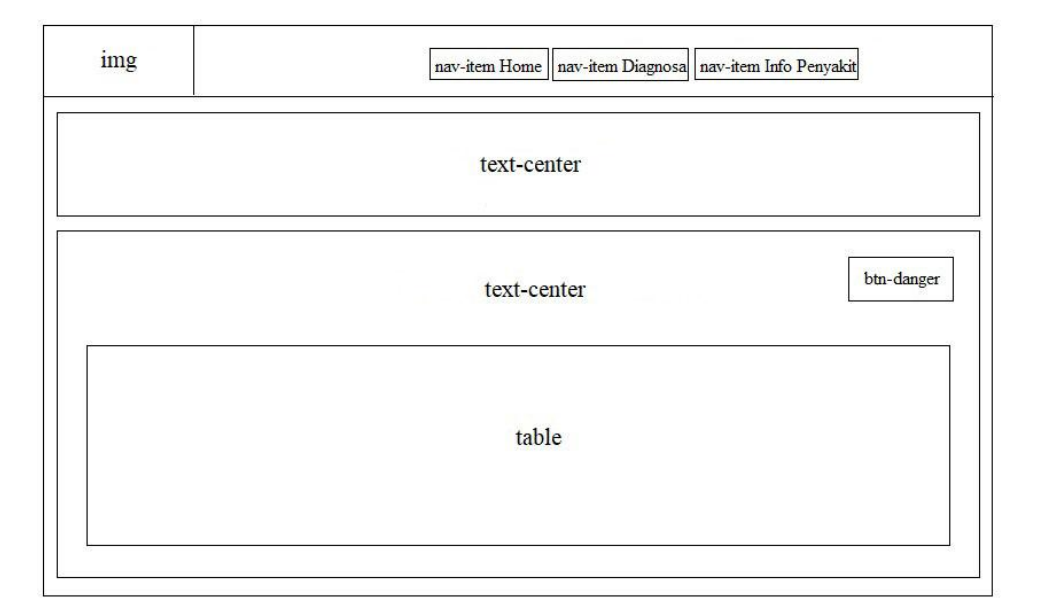

## 3. Rancangan Antar Muka Halaman Hasil Diagnosa Penyakit

Gambar III.3. Rancangan Antar Muka Halaman Hasil Diagnosa Penyakit Halaman hasil diagnosa penyakit menampilkan hasil dari pemilihan diagnosa penyakit yang diderita pengguna. Pada halaman hasil diagnosa penyakit hampir sama dengan halaman diagnosa penyakit. Ada satu perintah yang berbeda yaitu *btn-danger* yang akan mengalihkan pengguna kembali ke halaman utama.

## 4. Rancangan Antar Muka Halaman Info Penyakit

| img | nav-item Home nav-item Diagnosa nav-item Info Penyakit |
|-----|--------------------------------------------------------|
|     | text-center                                            |
|     | text-center                                            |
|     | bto-primary                                            |

Gambar III.4. Rancangan Antar Muka Halaman Info Penyakit

Halaman ini merupakan halaman artikel yang ditampilkan dan yang akan di tampilkan kepada para pengguna aplikasi sistem pakar, mulai dari beberapa info penyakit dan pengobatannya. Pada halaman info penyakit hampir sama dengan halaman hasil diagnosa penyakit. Yaitu satu perintah yang sama yaitu *btn-primary* yang akan mengalihkan pengguna kembali ke halaman utama.

5. Rancangan Antar Muka Halaman Admin

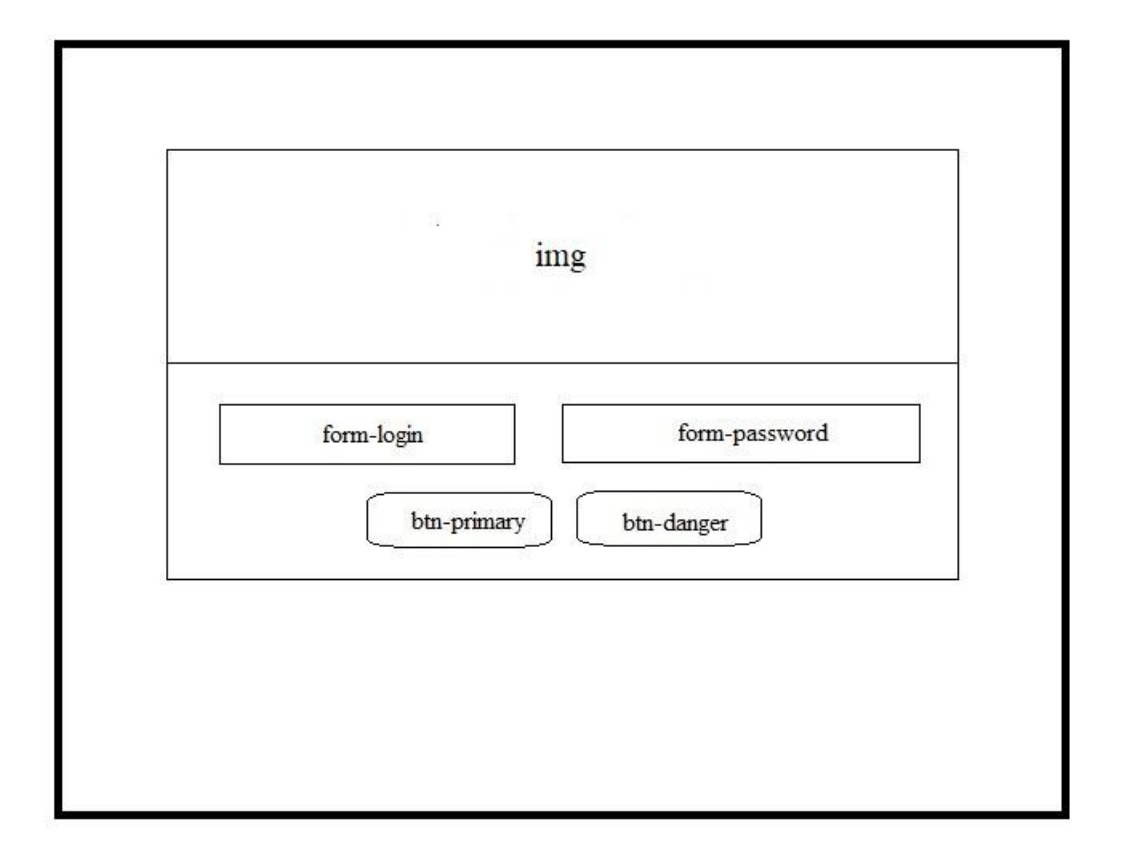

Gambar III.5. Rancangan Antar Muka Halaman Admin

Pada halaman admin ini pengguna nantinya melakukan pengisian nama user pada *form-login* dan *password* pada *form-password* yang telah dibuat, dengan aturan minimal nama user dengan panjang 5-30 karakter. Sedangkan untuk kolom *password* diisi antara 5-16 karakter. Di *form* ini juga ada perintah *btn-primary*, tombol untuk masuk keberanda admin dan perintah *btn-danger* tombol kembali untuk kembali ke halaman utama.

## 6. Rancangan Antar Muka Halaman Beranda Admin

| icon-user                     |             |  |  |
|-------------------------------|-------------|--|--|
| list-group-item Home          | text-center |  |  |
| list-group-item Penyakit      |             |  |  |
| list-group-item Gejala        |             |  |  |
| list-group-item CF Jawaban    |             |  |  |
| list-group-item Ubah Password |             |  |  |
| list-group-item Logout        |             |  |  |

Gambar III.6. Rancangan Antar Muka Halaman Beranda Admin

Halaman ini tampil pertama kali sar admin berhasil login. Halaman ini hanya bisa diakses oleh admin saja, dihalaman ini admin melakukan menejemen artikel seperti: menambahkan, mengubah, dan merghapus artikel yang akan ditampilkan. Pada halaman ini terdapat berbagai perintah yang dapat digunakan agar menampilkan menu halaman beranda admin. Antara lain *icon-user* untuk *icon* admin, *list-group-item* Home untuk beranda admin, *list-group-item* Penyakit untuk ke halaman penyakit, *list-group-item* Gejala untuk ke halaman gejala, *list-group-item* CF Jawaban untuk ke halaman cf jawaban, *list-group-item* Ubah *Password* untuk ke halaman admin.

|                               | img         |             |
|-------------------------------|-------------|-------------|
| icon-user                     | text-center | btn-success |
| list-group-item Home          | =           |             |
| list-group-item Penyakit      |             |             |
| list-group-item Gejala        |             |             |
| list-group-item CF Jawaban    | table       |             |
| list-group-item Ubah Password |             |             |
| list-group-item Logout        |             |             |
|                               |             |             |
|                               |             |             |
|                               |             |             |

## 7. Rancangan Antar Muka Halaman Penyakit, Gejala, dan CF Jawaban

Gambar III.7. Rancangan Antar Muka Halaman Penyakit, Gejala, dan CF Jawaban Halaman penyakit, gejala, dan cf jawaban dibuat untuk manajemen informasi tentang aplikasi sistem pakar ini. Pada tampilan halaman ini terdapat *table* yang digunakan untuk mengatur manajemen informasi, serta *btn-success* untuk mengalihkan ke halaman tambah penyakit, gejala, atau cf jawaban.

## 8. Rancangan Antar Muka Halaman Tambah Penyakit

|                               | img                                    |  |
|-------------------------------|----------------------------------------|--|
| icon-user                     | text-center                            |  |
| list-group-item Home          | label Kode Penyakit                    |  |
| list-group-item Penyakit      | form kode penyakit                     |  |
| list-group-item Gejala        | label Nama Penyakit form nama penyakit |  |
| list-group-item CF.Jawaban    | label Deskripsi                        |  |
| list-group-item Ubah Password |                                        |  |
| list-group-item Logout        | content                                |  |
|                               |                                        |  |
|                               | btn-primary                            |  |

Gambar III.8. Rancangan Antar Muka Halaman Tambah Penyakit

Halaman tambah penyakit dibuat untuk menambahkan info penyakit agar selalu *update* dengan penyakit yang ada saat ini. Ada perintah yang digunakan pada halaman ini. Antara lain *form* kode penyakit untuk mengisi kode penyakit, *form* nama penyakit untuk nama penyakit, *content* untuk deskripsi penyakit yang akan ditampilkan, *btn-primary* untuk menyimpan hasil info penyakit yang telah ditulis, *btn-danger* untuk kembali ke beranda admin.

9. Rancangan Antar Muka Halaman Tambah Gejala Penyakit

| icon-user                    |                 | text-center http://warnin |
|------------------------------|-----------------|---------------------------|
| list-group-item Home         |                 | ou-wallin                 |
| list-group-item Penyakit     |                 |                           |
| list-group-item Gejala       | label Id Gejala | form id gejala            |
| list-group-item CF Jawaban   | label Gejala    | form gejala               |
| list-group-item Ubah Jawaban |                 |                           |
| list-group-item Logout       |                 | btn-primary               |
|                              |                 |                           |

#### Gambar III.9. Rancangan Antar Muka Halaman Tambah Gejala Penyakit

Halaman tambah gejala penyakit dibuat untuk menambahkan gejala penyakit sesuai dengan penyakit yang ada. Hampir sama dengan halaman tambah penyakit, *btn-primary* untuk menyimpan hasil gejala yang telah ditambahkan, *btn-warning* untuk kembali ke halaman beranda admin.

| icon-user                    |               | text-center     | btn-warning |
|------------------------------|---------------|-----------------|-------------|
| list-group-item Home         | r             |                 |             |
| list-group-item Penyakit     |               | M. F. R. Downey |             |
| list-group-item Gejala       | label Jawaban | form jawaban    | -           |
| list-group-item CF Jawaban   | label CF      | form CF         |             |
| list-group-item Ubah Jawaban |               | ·               |             |
| list-group-item Logout       |               | btn-primary     |             |
| list-group-item Logout       |               |                 |             |

#### 10. Rancangan Antar Muka Halaman Tambah CF Jawaban

Gambar III.10. Rancangan Antar Muka Halaman Tambah CF Jawaban Untuk halaman tambah CF jawaban adalah halaman untuk menambahkan CF (*Certainity Factor*). Halaman ini sama dengan halaman tambah gejala, yang berbeda hanya labelnya saja.

11. Rancangan Antar Muka Halaman Ubah Password

| icon-user                     | text-center     |
|-------------------------------|-----------------|
| list-group-item Home          |                 |
| list-group-item Penyakit      | list Nama Admin |
| list-group-item Gejala        | list Login      |
| list-group-item CF Jawaban    | form id login   |
| list-group-item Ubah Password | list Password   |
| list-group-item Logout        | form password   |
|                               |                 |

Gambar III.11. Rancangan Antar Muka Halaman Ubah Password

Bagi admin yang ingin mengubah *password* dalam sistem ini, bisa diubah dan diperbaharui sesuai keinginan admin dan ketentuan yang berlaku, admin di halaman ini akan dihadapkan dengan *field-field* yang harus diisi seperti: nama admin pada form admin, id admin pada *form login*, serta *password* pada *form password*. Ada perintah *btn-primary* untuk penyimpan perubahan *password* yang telah diubah.

## 3.2.2. UML (Unified Modeling Language)

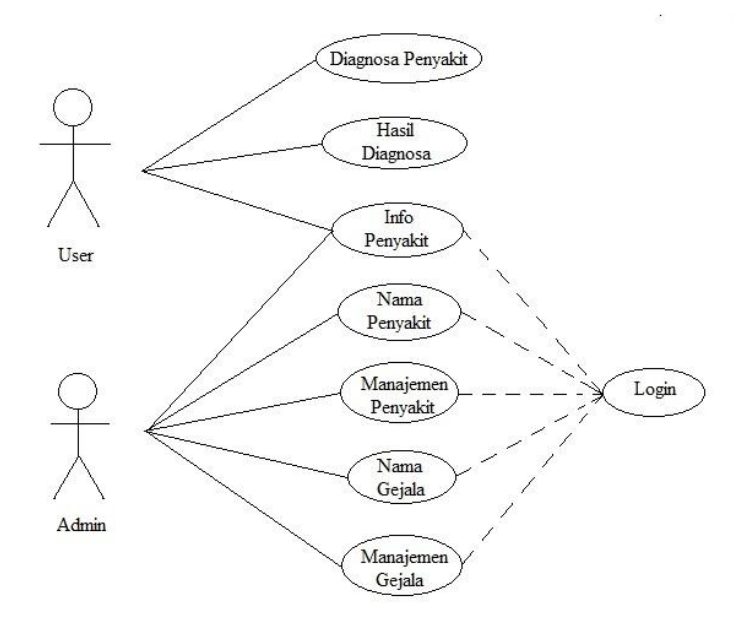

Gambar III.12. Diagram UML (Unified Modeling Language)

Dari tampilan diagram diatas jelas digambarkan opsi antara pengguna *user* dan admin memiliki perbedaan fasilitas yang bisa dikunjungi atau dipakai, jika admin ingin mengatur manajemen data harus *login* terlebih dahulu melalui halaman *login* admin.

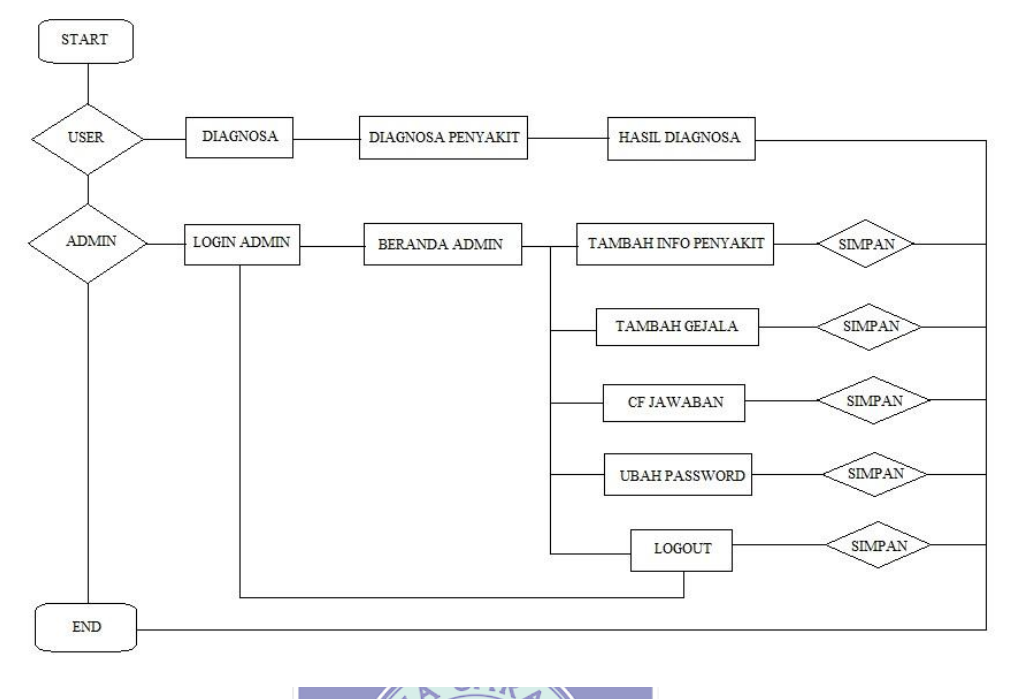

# Gambar III.13, Flowchart Diagram

Diagram proses kerja aplikasi diatas menunjukan bagaimana aplikasi bekerja mulai dari mulai *user* masuk, menampilkan *form* diagnosa penyakit, hasil diagnosa UNIVERSITAS penyakit, sampai alur setelah memakai aplikasi sistem pakar dari sisi *user* dan admin.

## 3.2.4. HIPO (Hierarchy Input Process Output)

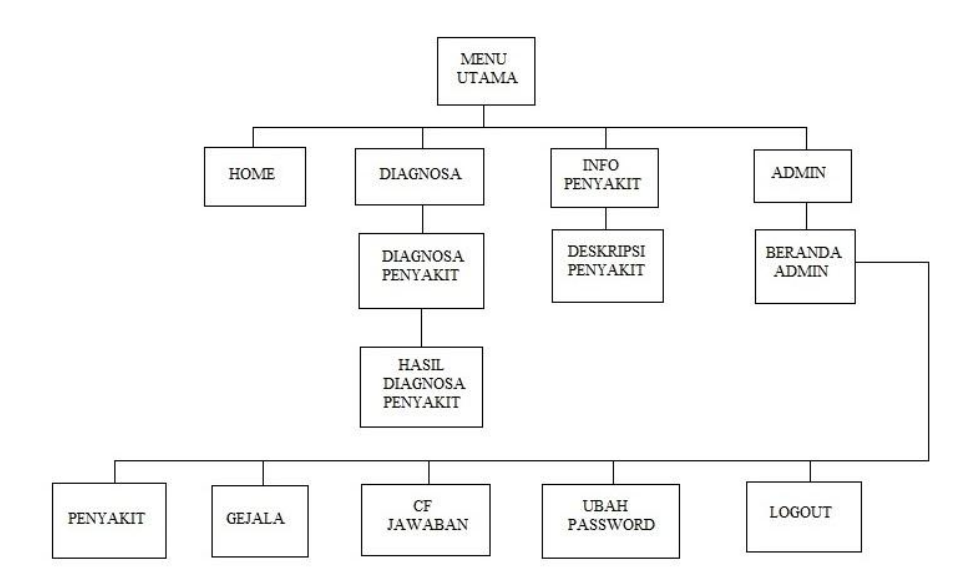

Gambar III.14. Diagram HIPO

Diagram tampilan diatas adalah menggambarkan alur proses menu yang digunakan dalam aplikasi sistem pakar kekurangan vitamin.

## 3.2.5. Spesifikasi File

Berikut adalah tabel atau *file* yang digunakan dan untuk mendukung penyelesaian projek ini, tersimpan dalam database Mysql dengan nama "sistem\_pakar" dan memiliki tujuh tabel atau *file* yang digunakan, berikut penejelasan masing-masing file yang digunakan:

1. Spesifikasi File Tabel Admin

| Nama File         | : admin                      |
|-------------------|------------------------------|
| Tugas Akronim     | : Admin                      |
| Fungsi            | : Untuk menyimpan data admin |
| Tipe File         | : File Master                |
| Organisasi File   | : Indexed Sequential Akses   |
| File Random Media |                              |
| Panjang record    | : 53                         |
| Field             | : Id Admin                   |
| Software          | : Mysql                      |

## Tabel III.4. Spesifikasi File Admin

| No | Elemen Data | Akronim   | Tipe    | Panjang | Keterangan  |
|----|-------------|-----------|---------|---------|-------------|
|    |             |           |         |         |             |
| 1. | Id Admin    | idadmin   | Int     | 3       | Primary Key |
|    |             |           |         |         |             |
| 2. | Nama Admin  | namaadmin | Varchar | 30      |             |
|    |             |           |         |         |             |
| 3. | Login       | login     | Varchar | 10      |             |
|    |             |           |         |         |             |
| 4. | Password    | passwd    | Varchar | 10      |             |
|    |             |           |         |         |             |

## 2. Spesifikasi *File* Tabel Gejala

| Nama <i>File</i>  | : gejala                               |
|-------------------|----------------------------------------|
| Tugas Akronim     | : Gejala Penyakit                      |
| Fungsi            | : Untuk menyimpan data gejala penyakit |
| Tipe File         | : File Master                          |
| Organisasi File   | : Indexed Sequential Akses             |
| File Random Media | : Harddisk                             |
| Panjang record    | : 3                                    |
| Field             | : Id Gejala                            |
| Software          | : Mysql                                |

## Tabel III.5. Spesifikasi *File* Gejala

| Panjang Keterangan  |
|---------------------|
| i anjang Keterangan |
|                     |
| har 3 Primary Key   |
|                     |
|                     |
| xt                  |
|                     |
|                     |
|                     |
|                     |

## 3. Spesifikasi *File* Tabel Jawaban

| Nama File         | : jawaban                         |
|-------------------|-----------------------------------|
| Tugas Akronim     | : CF Jawaban                      |
| Fungsi            | : Untuk menyimpan data CF jawaban |
| Tipe File         | : File Master                     |
| Organisasi File   | : Indexed Sequential Akses        |
| File Random Media | : Harddisk                        |
| Panjang record    | : 65.2                            |
| Field             | : Id Jawaban                      |
| Software          | : Mysql                           |

| No | Elemen Data | Akronim | Tipe    | Panjang | Keterangan  |
|----|-------------|---------|---------|---------|-------------|
| 1. | Id Jawaban  | idjwb   | Int     | 10      | Primary Key |
| 2. | Jawaban     | jawaban | Varchar | 50      |             |
| 3. | CF          | cf      | Decimal | 5.2     |             |

Tabel III.6. Spesifikasi File Jawaban

## 4. Spesifikasi File Tabel Penyakit

| Nama File         | : penyakit                           |
|-------------------|--------------------------------------|
| Tugas Akronim     | : Info Penyakit                      |
| Fungsi            | : Untuk menyimpan data info penyakit |
| Tipe File         | : File Master                        |
| Organisasi File   | : Indexed Sequential Akses           |
| File Random Media | : Harddisk                           |
| Panjang record    |                                      |
| Field             | : Id Penyakit                        |
| Software          | : Mysql                              |

## Tabel III.7. Spesifikasi File Penyakit

| No | Elemen Data   | Akronim    | Tipe    | Panjang | Keterangan  |
|----|---------------|------------|---------|---------|-------------|
| 1. | Id Penyakit   | idpyk      | Varchar | 2       | Primary Key |
| 2. | Nama Penyakit | namapyk    | Varchar | 50      |             |
| 3. | Deskripsi     | deskripsi  | Text    |         |             |
| 4. | Pengobatan    | pengobatan | Text    |         |             |

## 5. Spesifikasi File Tabel Rules

| Nama File         | : rules                                   |
|-------------------|-------------------------------------------|
| Tugas Akronim     | : Hasil Diagnosa Penyakit                 |
| Fungsi            | : Untuk menyimpan hasil diagnosa penyakit |
| Tipe File         | : File Master                             |
| Organisasi File   | : Indexed Sequential Akses                |
| File Random Media | : Harddisk                                |
| Panjang record    | : 20.2                                    |
| Field             | : Id Rules                                |
| Software          | : Mysql                                   |

## Tabel III.8. Spesifikasi *File* Rules

| No | Elemen Data | Akronim  | Tipe    | Panjang | Keterangan  |
|----|-------------|----------|---------|---------|-------------|
| 1. | Id Rules    | idrules  | Int     | 10      | Primary Key |
| 2. | Id Penyakit | idpyk    | Varchar | 2       |             |
| 3. | Id Gejala   | idgejala | Varchar | 3       |             |
| 4. | CF          | cf       | Decimal | 5.2     |             |

## 3.2.6. Spesifikasi Program

## 1. Halaman Utama

Keterangan : Program diatas merupakan contoh program dihalaman utama untuk menampilkan menu home, diagnosa, info penyakit, dan admin.

## 2. Halaman Diagnosa Penyakit

| <h2 class="text-center mb-5">Diagnosa Penyakit</h2>                                 |
|-------------------------------------------------------------------------------------|
| echo ' <form action="index.php?p=diagnosa2" method="post" name="diagnosa">';</form> |
| echo '                                                                              |
| NO                                                                                  |
| GEJALA                                                                              |
| JAWABAN                                                                             |
| Keterangan : Program diatas merupakan contoh program pada halaman diagnosa          |
| penyakit, untuk membaca pilihan jawaban dari pengguna.                              |

## 3. Halaman Hasil Diagnosa Penyakit

<h2 class="text-center">Hasil Diagnosa Penyakit</h2> <a href="index.php?p=diagnosa1" class="btn btn-sm btn-danger"><iclass="iconarrow-left"></i> Ulangi</a> echo '<h3>Hasil Diagnosa</h3> PENYAKITNILAI CFPERSEN'; Keterangan : Program diatas merupakan contoh program pada halaman hasil diagnosa penyakit, dimana program sudah memproses dari pemilihan jawaban diagnosa pengguna, kemudian akan menampilkan hasil dari penyakit yang diderita.

## 4. Halaman Info Penyakit

echo '<h1 class="text-center">'.\$dt['namapyk'].'</h1> <img src="img/py\_'.\$dt['idpyk'].'.jpg" style="max-width:50%; float:left; marginright:20px; margin-bottom:20px;"/> <h2>Deskripsi</h2> '.\$dt['deskripsi'].' <h2>Pengobatan</h2> '.\$dt['pengobatan'].' <a href="index.php" class="text-right"><a href="index.php" class="btn btn-sm btn-primary"><iclass="icon-arrow-left"></i> Kembali</a> Keterangan : Program diatas merupakan contoh program pada halaman info penyakit, dimana halaman tersebut menampilkan info penyakit serta pengobatannya.

## 5. Halaman Admin

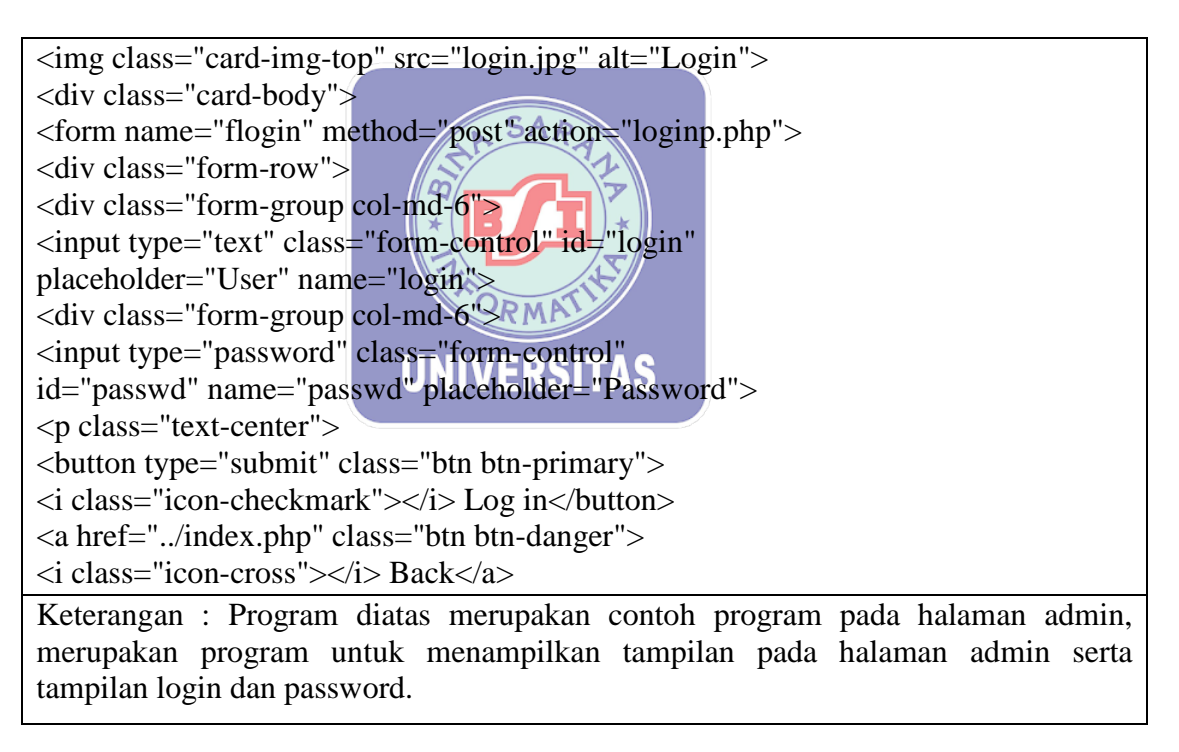

6. Halaman Beranda Admin

Keterangan : Program diatas merupakan contoh program pada halaman beranda admin untuk menampilkan menu penyakit, gejala, CF jawaban dan logout. Menu logout digunakan untuk keluar kembali ke halaman login admin.

## 7. Halaman penyakit

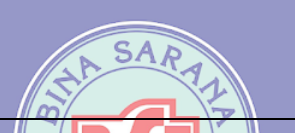

<h2>Penyakit</h2> <a href="index.php?p=penyakitadd" class="btn btn-success"> <i class="icon-plus"></i> Tambah Penyakit</a> echo ' <thead>IDNAMA PENYAKITclass="textright">AKSI

Keterangan : Program diatas merupakan contoh program pada halaman penyakit untuk menampilkan semua data penyakit serta terdapat perintah untuk menambahakan penyakit.

## 8. Halaman Gejala Penyakit

```
<h2>Gejala Penyakit</h2>
<a href="index.php?p=gejalaadd" class="btn btn-success">
<i class=" icon-plus"></i> Tambah Gejala</a>
echo '
<thead>IDGEJALA
AKSI
AKSI
AKSI
AKSI
AKSI
AKSI
AKSI
AKSI
AKSI
AKSI
AKSI
AKSI
AKSI
AKSI
AKSI
AKSI
AKSI
AKSI
AKSI
AKSI
AKSI
AKSI
AKSI
AKSI
AKSI
AKSI
AKSI
AKSI
AKSI
AKSI
AKSI
AKSI
AKSI
AKSI
AKSI
AKSI
AKSI
AKSI
AKSI
AKSI
AKSI
AKSI
AKSI
AKSI
AKSI
AKSI
AKSI
AKSI
AKSI
AKSI
AKSI
AKSI
AKSI
AKSI
AKSI
<th clas
```

Keterangan : Program diatas merupakan contoh program pada halaman gejala penyakit untuk menampilkan semua data gejala penyakit serta terdapat perintah untuk menambahakan gejala penyakit.

## 9. Halaman CF Jawaban

<h2>CF Jawaban</h2>

<a href="index.php?p=jawabanadd" class="btn btn-success"> <i class=" icon-plus"></i> Tambah Jawaban</a> echo ' <thead>NOJAWABANCF AKSIAKSI(\$a=0;\$a<\$jmljwb;\$a++)</th>

Keterangan : Program diatas merupakan contoh program pada halaman CF jawaban untuk menampilkan semua data CF jawaban serta terdapat perintah untuk menambahakan CF jawaban.

## 10. Halaman Ubah Password

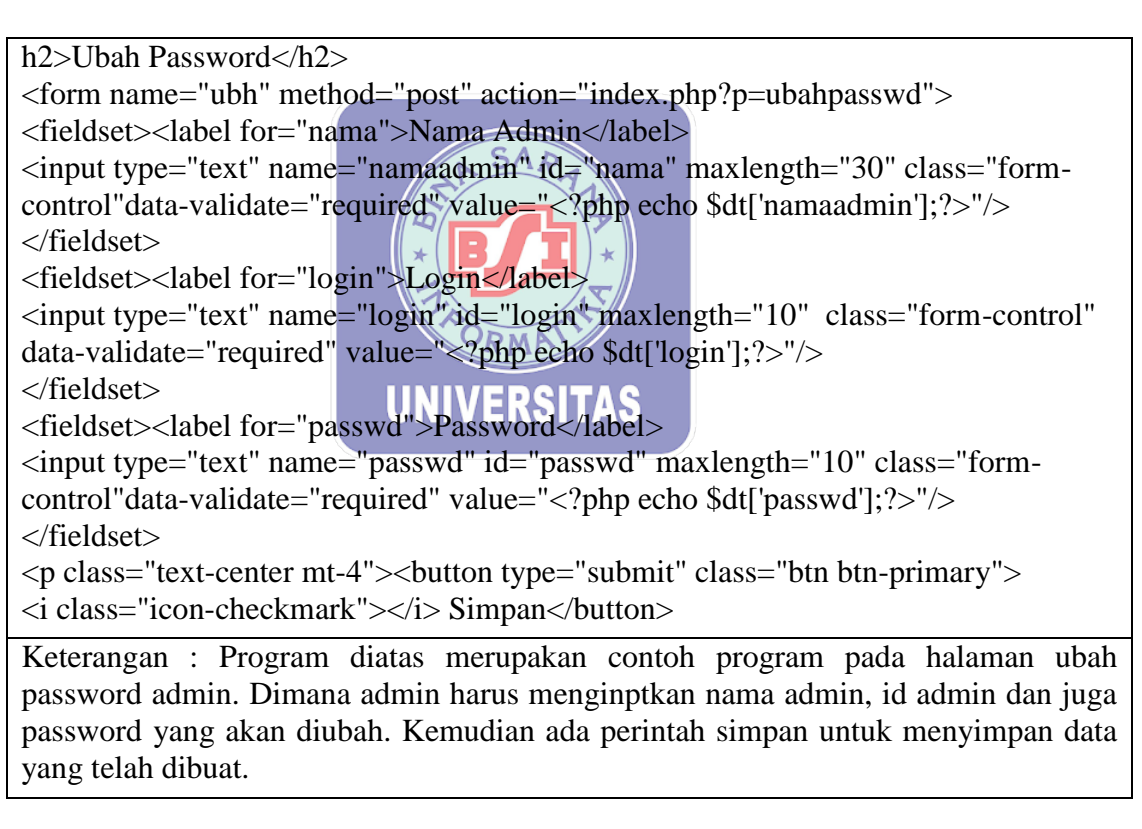

## 3.3. Implementasi Rancangan Antarmuka

Berikut implementasi pemakaian aplikasi pada masing-masing halaman antarmuka:

1. Halaman Utama

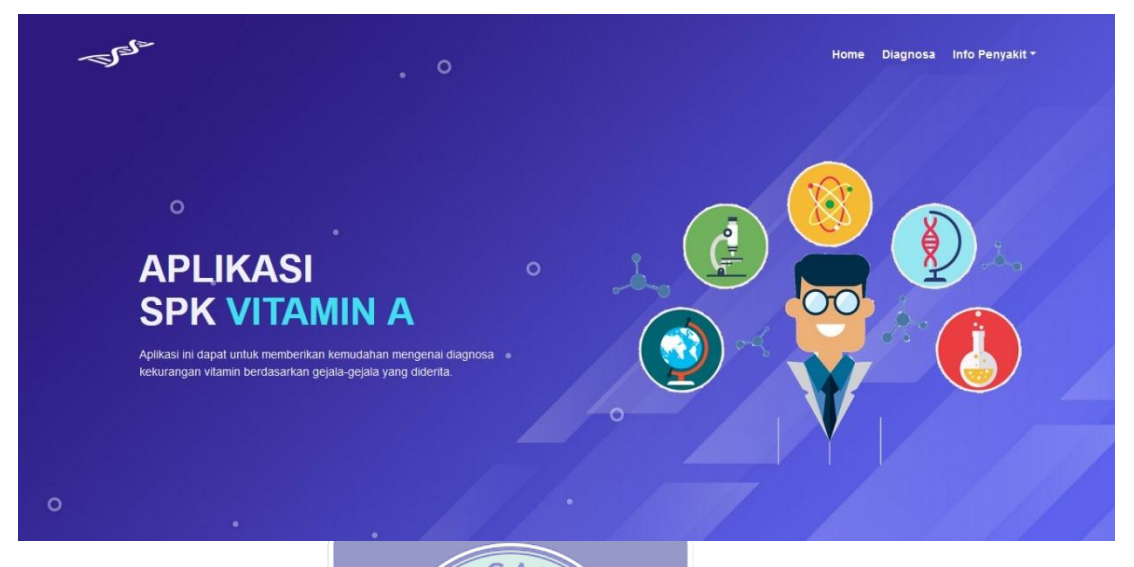

Gambar III.15. Tampilan Antar Muka Halaman Utama

Halaman sistem pakar ini merupakan halaman utama sistem pakar. Ada beberapa artikel yang bisa dibaca oleh pengguna pada halaman sistem pakar. Di halaman sistem pakar ada menu yang bisa digunakan oleh pengguna. Antara lain home, diagnosa, dan info penyakit.

2. Halaman Diagnosa Penyakit

| -See- | SP<br>Aplikasi yang dapat digunak | K Certainity   | Factor<br>basis web dengan metode certainity Fa | Home Diagno | osa Info Penyakit |  |
|-------|-----------------------------------|----------------|-------------------------------------------------|-------------|-------------------|--|
|       |                                   | Diagnosa Penya | akit                                            |             |                   |  |
| NO    |                                   | GEJALA         |                                                 | JAWABAN     |                   |  |
|       | Mata rabun senja                  |                | ● Ya                                            | Tidak       |                   |  |
|       | Kulit tidak sehat                 |                | • Ya                                            | ● Tidak     |                   |  |
|       | Gangguan pernapasan               |                | O Ya                                            | 🔍 Tidak     |                   |  |
|       | Nafsu makan berkurang             |                | ● Ya                                            | 🗨 Tidak     |                   |  |

Gambar III.16. Tampilan Antar Muka Halaman Diagnosa Penyakit

Selanjutnya masuk ke halaman diagnosa yang dapat diakses oleh semua pengguna, dimana halaman ini diakses untuk mendiagnosa penyakit sesuai gejala yang diderita oleh pengguna.

3. Halaman Hasil Diagnosa Penyakit

| Sele-                                                                                 | SPK Certainity Faktor                                | Home Diagnosa Info P<br>tainity Factor | Penyakit <del>-</del> |
|---------------------------------------------------------------------------------------|------------------------------------------------------|----------------------------------------|-----------------------|
|                                                                                       | . 0                                                  |                                        |                       |
|                                                                                       |                                                      |                                        |                       |
|                                                                                       |                                                      |                                        |                       |
|                                                                                       |                                                      |                                        |                       |
|                                                                                       | Hasil Diagnosa Penyakit                              |                                        | de l'Anne             |
| Hasil Diagnosa                                                                        | Hasil Diagnosa Penyakit                              |                                        | 🕈 Ulangi              |
| Hasil Diagnosa                                                                        | Hasil Diagnosa Penyakit                              | PERSEN                                 | ♥ Ulangi              |
| Hasil Diagnosa<br>PENYAKIT<br>P1 - Kekurangan Vitamin A                               | Hasil Diagnosa Penyakit<br>MLAICF<br>09539           | PERSEN<br>96.39 %                      | Clangi                |
| Hasil Diagnosa<br>PENYAKIT<br>P1 - Kekurangan Vitamin A<br>P5 - Kekurangan Vitamin B5 | Hasil Diagnosa Penyakit<br>MLAICE<br>09630<br>0.9039 | PERSEN<br>96 39 %<br>96 39 %           | Clangi                |

Gambar III.17. Tampilan Antar Muka Halaman Hasil Diagnosa Penyakit Halaman hasil diagnosa penyakit menampilkan hasil dari pemilihan diagnosa penyakit yang diderita pengguna. VERSITAS

4. Halaman Info Penyakit

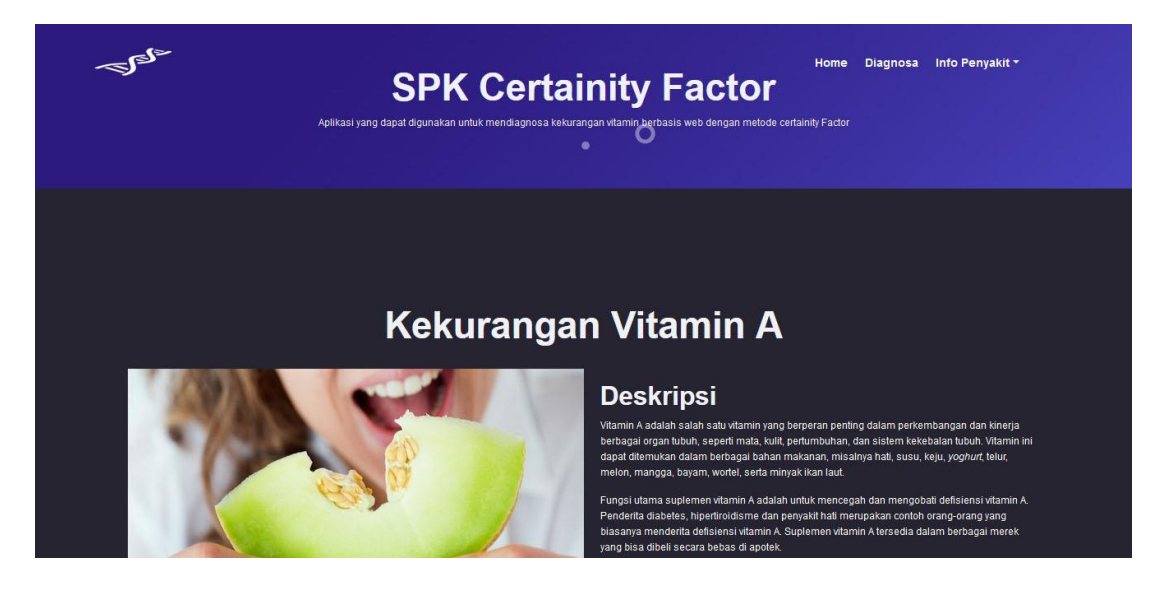

Gambar III.18. Tampilan Antar Muka Halaman Info Penyakit

Halaman ini merupakan halaman artikel yang ditampilkan dan yang akan di tampilkan kepada para pengguna aplikasi sistem pakar, mulai dari beberapa info penyakit dan pengobatannya.

5. Halaman Admin

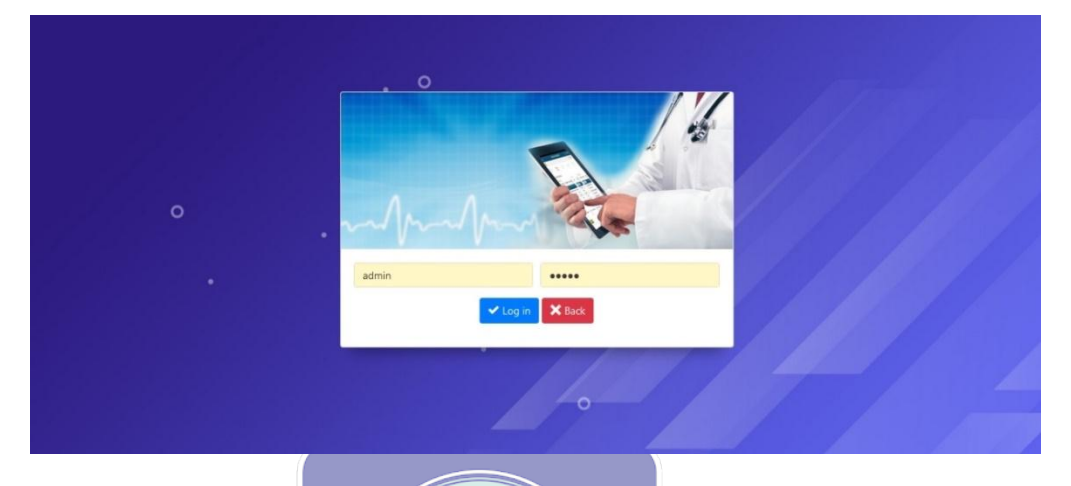

Gambar III.19. Tampilan Antar Muka Halaman Admin

Pada halaman admin ini pengguna nantinya melakukan pengisian nama user dan *password* yang telah dibuat sebelumnya, dengan aturan minimal nama user dengan panjang 5-30 karakter. Sedangkan untuk kolom *password* diisi antara 5-16 karakter. Di form ini juga ada tombol untuk login, tombol untuk masuk keberanda admin dan tombol kembali untuk kembali ke halaman utama.

6. Halaman Beranda Admin

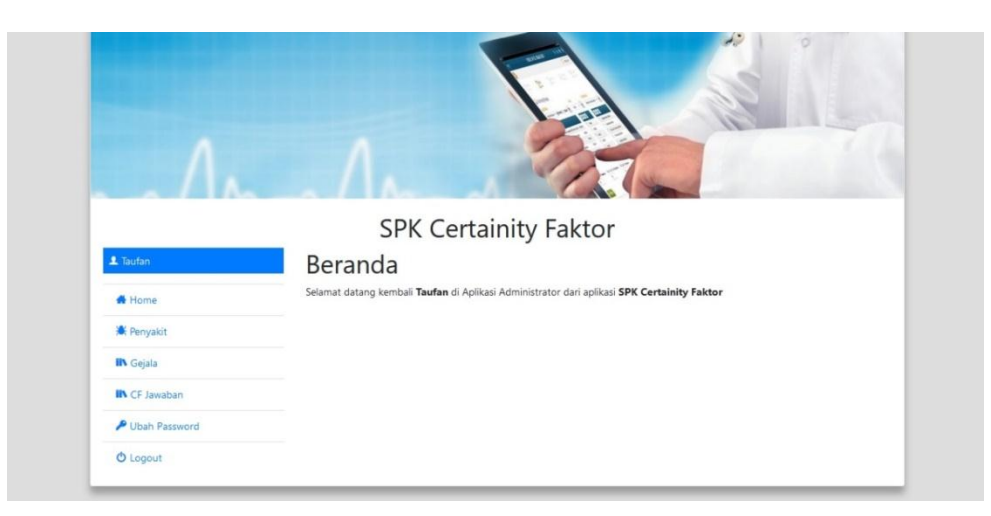

Gambar III.20. Tampilan Antar Muka Halaman Beranda Admin

Halaman ini tampil pertama kali saat admin berhasil login. Halaman ini hanya bisa diakses oleh admin saja, dihalaman ini admin melakukan menejemen artikel seperti: menambahkan, mengubah, dan menghapus artikel yang akan ditampilkan. Pada halaman ini terdapat berbagai menu yang dapat digunakan oleh admin dan terdapat menu *logout* untuk keluar dan kembali ke halaman admin.

7. Halaman Penyakit

|                 | SPK Certainity Faktor                                                                                                    |                                          |
|-----------------|----------------------------------------------------------------------------------------------------|------------------------------------------|
| 1 Taufan        | Penyakit                                                                                                    | C. C. C. C. C. C. C. C. C. C. C. C. C. C |
| d Home          |                                                                                                    | Tamban Penyakit                          |
| 🕷 Penyakit      | Show 10 ¢ entries                                                                                                    | Search:                                  |
| IN Gejala       | ID TI NAMA PENYAKIT                                                                                                    | AKSI 14                                  |
| IN CF Jawaban   | 10 Kekurangan Vitamin E                                                                                                    | 🔭 Gejata 🥒 Edit 🔀 Del                    |
| P Ubah Password | 11 Kekurangan Vitamin K                                                                                                    | 🔭 Gejala 🥒 Edit 🗶 Del                    |
| O Logout        | P1 Kekurangan Vitamin A                                                                                                    | ★ Gejala / Edit × Det                    |
|                 | P2 Kekurangan Vitamin B1                                                                                                    | 🛪 Gejala 🖌 Edit 🗶 Del                    |
|                 | P3 Kekurangan Vitamin B2                                                                                                    | X Gejata Z Edit X Det                    |
|                 | The second second secon |                                          |

Gambar III.21. Tampilan Antar Muka Halaman Penyakit

Halaman penyakit dibuat untuk manajemen informasi tentang penyakit dan pengobatannya. Dan ditampilkan pada halaman info penyakit agar pengguna dapat mengetahui info penyakit yang diderita serta pengobatannya.

8. Halaman Tambah Penyakit

|                 | SPK Certainity Faktor                                |   |
|-----------------|------------------------------------------------------|---|
| 1 Taufan        | Tambah Penyakit                                      |   |
| d Home          |                                                      | × |
| Penyakit        | Kode Penyakit                                        |   |
| IIN Gejala      | Nama Penyakit                                        |   |
| IN CF Jawaban   | Deskripsi                                            |   |
| P Ubah Password |                                                      |   |
| O Logout        | B I S I I II                                         |   |
|                 |                                                      |   |
|                 |                                                      |   |
|                 |                                                      |   |
|                 |                                                      |   |
|                 |                                                      |   |
|                 | Pengobatan                                           |   |
|                 | 🗟 Sumber 🕅 🖄 🔞 🔞 🔞 🔶 🕸                               |   |
|                 | B I U S X, X' I, II II II II II II II II II II II II |   |

Gambar III.22. Tampilan Antar Muka Halaman Tambah Penyakit

Halaman tambah penyakit dibuat untuk menambahkan info penyakit agar selalu *update* dengan penyakit yang ada saat ini.

9. Halaman CF Gejala Penyakit

| 🚨 Taufan        | Geja | SPK Certainity Fa<br>ala Penyakit : Kekura | ktor<br>angan Vitamin A |   |
|-----------------|------|--------------------------------------------|-------------------------|---|
| 🖨 Home          |      |                                            |                         | > |
| 🕷 Penyakit      | ID   | GEJALA                                     | CF                      |   |
| IN Gejala       | G01  | Mata rabun senja                           | 0.90                    |   |
| IN CF Jawaban   | 602  | Kulit tidak sebat                          |                         |   |
| P Ubah Password | 001  | PSARTS ENABLY ANTI 1915                    | 0.90                    |   |
| O Logout        | G03  | Gangguan pernapasan                        | 0.90                    |   |
|                 | G04  | Nafsu makan berkurang                      | 0.90                    |   |
|                 | G05  | Kerusakan gigi                             | 0.90                    |   |
|                 | 606  | Kurang darah                               |                         |   |

Gambar III.23. Tampilan Antar Muka Halaman CF Gejala Penyakit

Halaman CF gejala penyakit dibuat untuk menambakan CF pada setiap gejala penyakit yang sesuai dengan penyakit. 10. Halaman Gejala Penyakit MUVEDRITAR

| 1 Taufan        | Gejala P      | SPK Certainity Fakto<br>enyakit                | or                                       |                |
|-----------------|---------------|------------------------------------------------|------------------------------------------|----------------|
| Home            |               |                                                |                                          | 🕂 Tambah Gejal |
| Penyakit        | Setiap kali m | engubah data gejala, harap diperiksa kembali i | data rules apakah sudah sesuai atau belu | n              |
| IIN Gejala      | Show to 0     | entries                                        | Search:                                  |                |
| IN CF Jawaban   | ID ti         | GEJALA                                         |                                          | AKSI           |
| P Ubah Password | G01           | Mata rabun senja                               |                                          | /Edit X Del    |
| O Logout        | G02           | Kulit tidak sehat                              |                                          | /Edt XDe       |
|                 | G03           | Gangguan pernapasan                            |                                          | Zeat X De      |
|                 | G04           | Nafsu makan berkurang                          |                                          | ZEdt XDe       |
|                 | G05           | Kerusakan gigi                                 |                                          | Fot XDel       |
|                 | G06           | Kurang darah                                   |                                          | /Edt X Del     |
|                 | G07           | Gangguan Pertumbuhan                           |                                          | /Edit X Del    |
|                 | G08           | Mudah cape/lelah                               |                                          | /Edt XDe       |

Gambar III.24. Tampilan Antar Muka Halaman Gejala Penyakit

Halaman gejala penyakit dibuat untuk manajemen gejala penyakit dan juga akan ditampilkan pada halaman diagnosa penyakit untuk pengguna aplikasi sistem pakar.

## 11. Halaman Tambah Gejala Penyakit

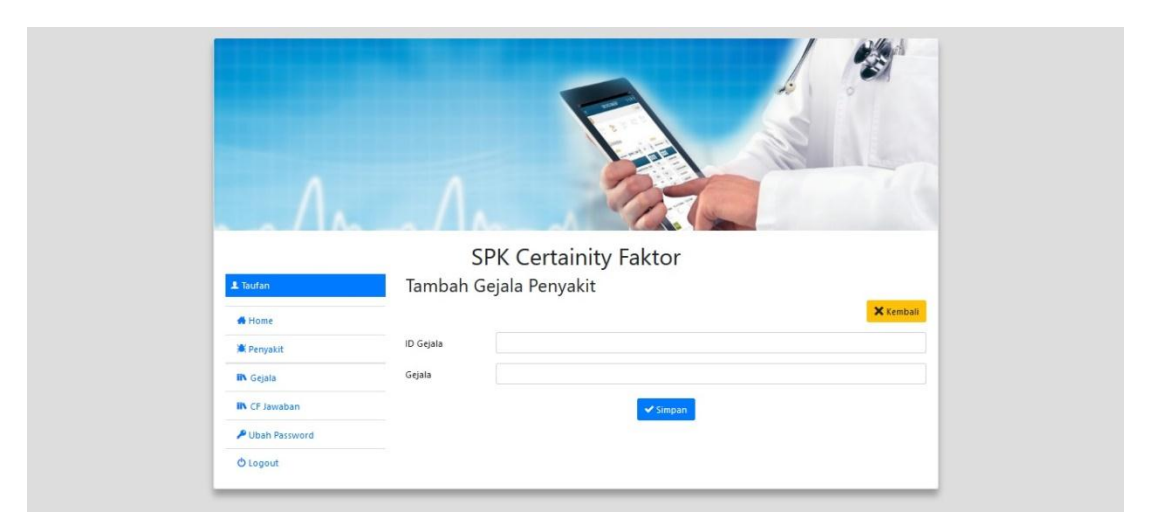

Gambar III.25. Tampilan Antar Muka Halaman Tambah Gejala Penyakit

Halaman tambah gejala penyakit dibuat untuk menambahkan gejala penyakit sesuai

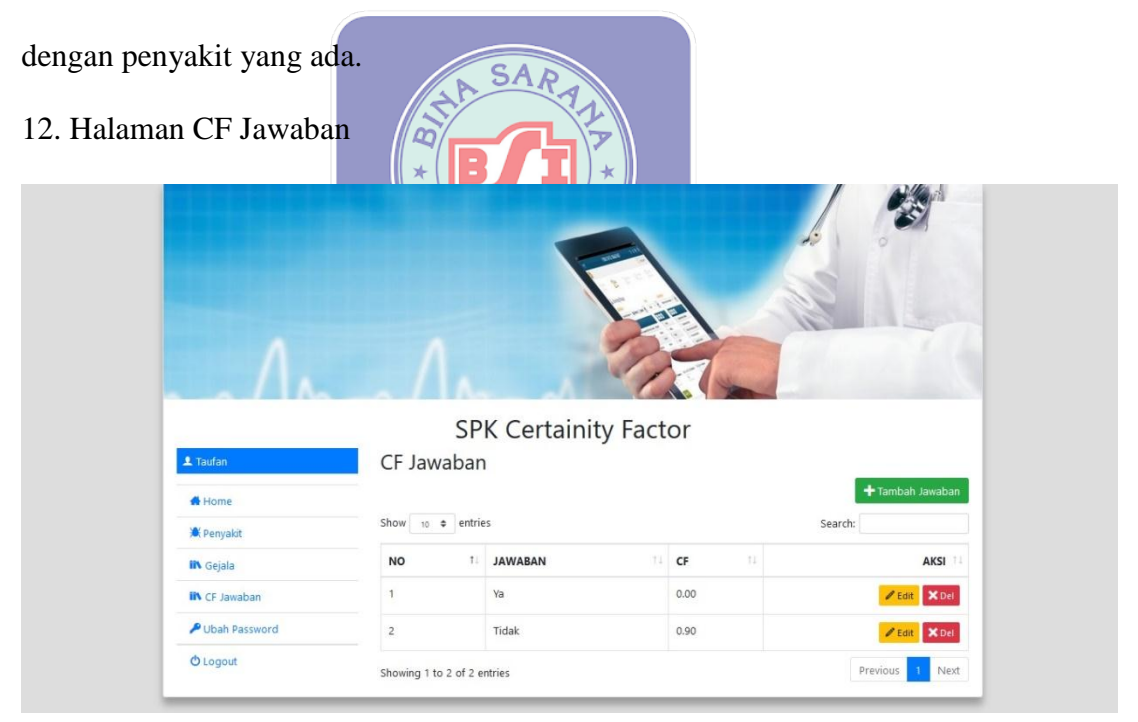

Gambar III.26. Tampilan Antar Muka Halaman CF Jawaban

Halaman CF jawaban merupakan halaman untuk mengatur CF (Certainity Factor).

## 13. Halaman Tambah CF Jawaban

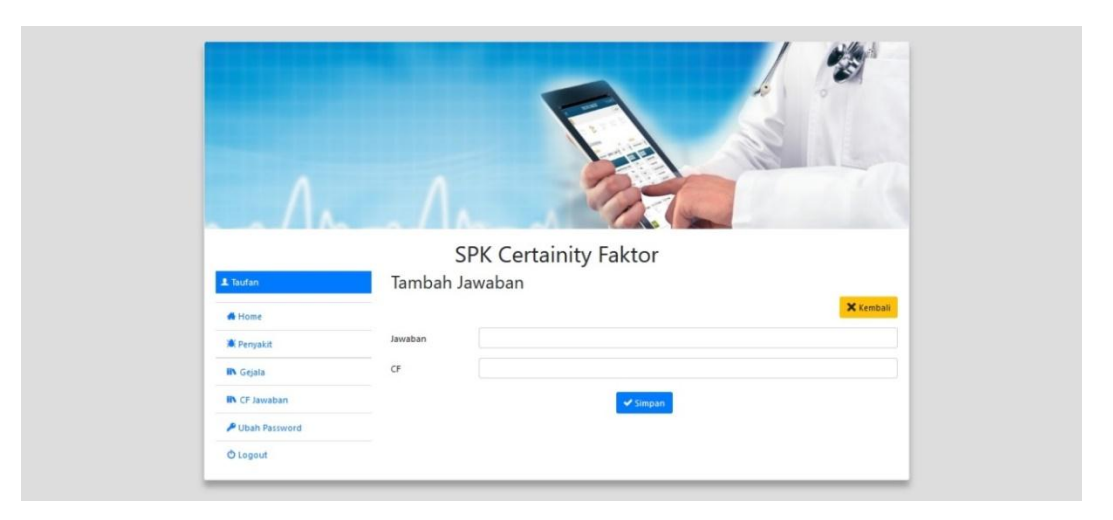

Gambar III.27. Tampilan Antar Muka Halaman Tambah CF Jawaban

Untuk halaman tambah CF jawaban adalah halaman untuk menambahkan CF

| (Certainity Factor).      | SARA                  |
|---------------------------|-----------------------|
| 14. Halaman Ubah Password |                       |
|                           |                       |
|                           | SPK Certainity Faktor |
| よ Taufan                  | Ubah Password         |
| & Home                    | Data tersimpan        |
| A Penyakit                | Nama Admin            |
| IIN Gejala                | Taufan                |
| IN CF Jawaban             | admin                 |
| P Ubah Password           | Password              |
| () Logout                 | 12345                 |
|                           | ✓ Simpan              |
|                           | ¥                     |
|                           |                       |

Gambar III.28. Tampilan Antar Muka Halaman Ubah Password

Bagi admin yang ingin mengubah password dalam sistem ini, bisa diubah dan diperbaharui sesuai keinginan admin dan ketentuan yang berlaku, admin di halaman ini akan dihadapkan dengan *field-field* yang harus diisi seperti: nama admin, id admin, serta *password* dan ada tombol simpan untuk penyimpan perubahan *password* yang telah diubah.

#### 3.4. Sarana Pendukung Program

## **3.4.1. Perangkat Keras**

Perangkat keras (*hardware*) adalah seluruh komponen fisik yang membentuk suatu sistem komputer dan peralatan lainnya yang memungkinkan komputer dapat melaksanakan tugasnya.

Spesifikasi perangkat keras minimum yang dibutuhkan untuk mengimplementasikan "Aplikasi Sistem Pakar Kekurangan Vitamin" adalah sebagai berikut.

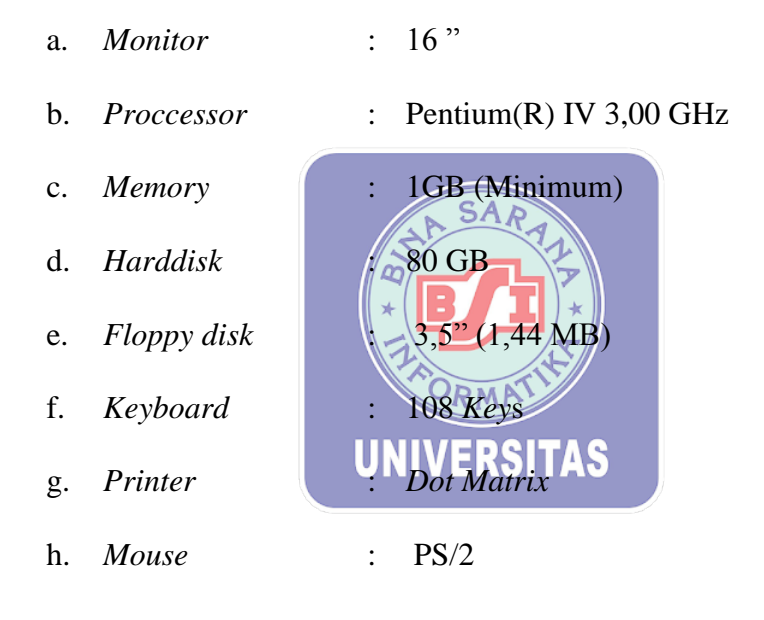

### 3.4.2. Perangkat Lunak

Perangkat lunak (*software*) adalah komponen komputer yang diformat secara digital dan tidak berbentuk secara fisik. Perangkat lunak adalah sebagai penghubung antara *brainware* dengan *hardware* dan digunakan untuk mengeksekusi program.

Perangkat lunak yang digunakan dalam pembuatan "Aplikasi Sistem Pakar Kekurangan Vitamin" adalah sebagai berikut.

- a. Sistem operasi : *Microsoft Windows* atau *Linux*
- b. Aplikasi Pemrograman

Aplikasi Website

c.

: Mozilla Firefox, Opera, Safari, Internet

: Notepad++, Brackets

Explorer, Google Chrome.

d. Aplikasi website server : Xampp (Apache, PHP, Mysql, Phpmyadmin)

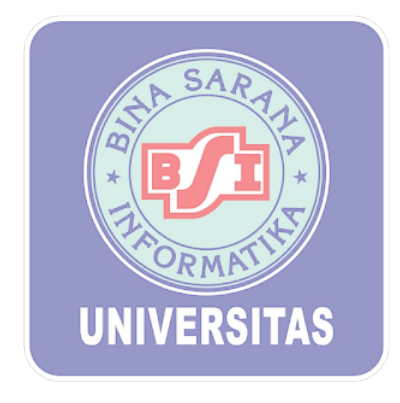